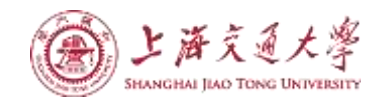

# 嵌入式课程设计 实验指导书

上海交通大学

电气工程实验中心

2014年2月

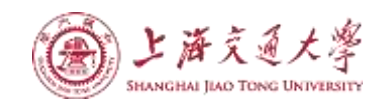

# 目录

| 嵌入式课程设计1                  |
|---------------------------|
| 实验指导书1                    |
| 第一章 Tiva LaunchPad 开发板简介1 |
| 1.1 Tiva LaunchPad 的特点及结构 |
| 1.2 TM4C123GH6PM 控制器参数2   |
| 1.3 开发的准备工作3              |
| 1.4 软件开发环境的安装3            |
| 第二章 CCSv5 简介4             |
| 2.1 集成开发环境简介4             |
| 2.2 集成开发环境的安装4            |
| 2.3 Stellaris ICDI 驱动安装4  |
| 第三章 TivaWare 简介7          |
| 3.1 TivaWare 简介7          |
| 3.2 TivaWare 的安装7         |
| 第四章 新建一个 CCS 工程11         |
| 4.1 新建 CCS 工程11           |
| 4.2 CCS 常用按钮13            |
| 4.2.1 编译界面常用按钮13          |
| 4.2.2 调试界面常用按钮14          |
| 第五章 TIVAWARE 的使用17        |
| 5.1 导入 TIVAWARE17         |
| 5.2 导入示例工程18              |
| 5.3 运行导入的示例工程20           |
|                           |

# 第一章Tiva LaunchPad 开发板简介

德州仪器(Texas Instruments,后文简称 TI)基于其 TivaTM C 系列的 TM4C123G 的 LaunchPad 是一款低成本却赋予极强扩展性的 ARM 微处理器开发板(有时也叫评估板,源于"evaluation board" 这个词,通常是指芯片厂商研发出新的芯片后,提供给用户用于了解认识芯片功能、学习它的使用方法和开发方式、评测此芯片性能的电路板)。

#### 1.1 Tiva LaunchPad 的特点及结构

如图 1-1 所示, TivaTM LaunchPad 是基于 TM4C123GH6PMI 微处理器的开发板,它突出 TM4C123GH6PMI 的 USB2.0 的接口、休眠模式和 PWM 运动控制功能。开发板具有以下 特点:

- 板载调试器 ICDI 和可选的供电模式。开发板自带板载的调试接口电路(In-Circuit Debug Interface,下文简称 ICDI),不必依赖其它外接的调试器来开发调试。开发板上的一根白 色分隔线将其分成上下两个部分,上半部为 ICDI,下半部分是由 TM4C123GH6PMI 处理 器组成的一个最简系统。如图 1.1.
- ▶ 性能强大的处理器。开发板上的处理器为TM4C123GH6PMI,它的主要特点:
- ➤ 低成本且易于入手的板上资源。开发板上提供两个通用按键,一个复位按键,一个 RGB 三色 LED 和一个用于通信的 USB 口,这些资源配合 ICDI 和计算机软件,用户以最低 的硬件成本实现对 M4 处理器的基本编程练习,从而实现快速入门 ARM M4 处理器的 开发。
- ▶ 易于扩展的 BoosterPack 兼容接口。TI 推出一系列 MCU (Microcontrollers)的 Launchpad 开发板,为用户提供易于入手的最简系统,同时提供了统一的扩展接口。基于这种扩展 接口而开发出来的各种功能小模块叫 BoosterPack,在TI 的官方网站有设计好的模块供 选购 (<u>http://www.ti.com/ww/en/launchpad/boosterpacks\_head.html</u>)。
- ▶ 丰富的在线资源。可访问 http://www.ti.com/launchpad 来获取您所需的软件、参考手册 及代码库。

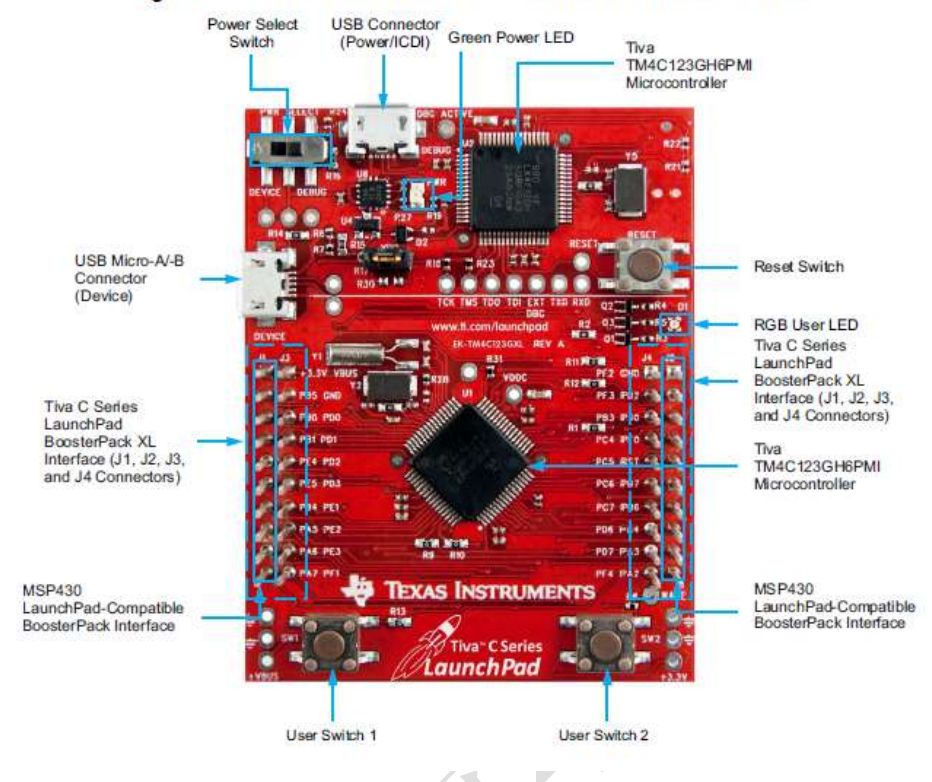

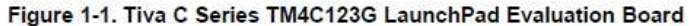

图 1.1 launchpad 开发板

### 1.2 TM4C123GH6PM 控制器参数

|                       | TM4C123GH6PM  |
|-----------------------|---------------|
| Pin & Package         | 64LQFP        |
| CPU                   | ARM Cortex-M4 |
| Flash (KB)            | 256           |
| SRAM (kB)             | 32            |
| Max Speed (MHz)       | 80            |
| Pin/Package           | 64LQFP        |
| Motion PWM Outputs    | 16            |
| QEI                   | 2             |
| GPIOs                 | 43            |
| USB D, H/D, or OTG    | OTG           |
| SSI/SPI               | 4             |
| 12C                   | 4             |
| UART                  | 8             |
| ADC Channels          | 12            |
| ADC Resolution (Bits) | 12            |
| CAN MAC               | 2             |
| SysTick               | Yes           |

## 1.3 开发的准备工作

硬件准备: Tiva LaunchPad 模块

软件准备: Code Composer Studio V5.4 或更新的版本, TivaWare 最新的版本, StellairsICDI 驱动

文档准备:

(1) Tiva. C Series TM4C123G LaunchPad Evaluation Board User's Guide

(2) Tiva. C Series TM4C123H6PM Microcontroller Data Sheet

## 1.4 软件开发环境的安装

Tiva Launchpad 软件开发环境的安装顺序为:(1) CCS 安装;(2) Stellaris ICDI 驱动安装;(3) TivaWare 的安装。下面将在各章介绍过程中分别描述其过程。

# 第二章 CCSv5 简介

#### 2.1 集成开发环境简介

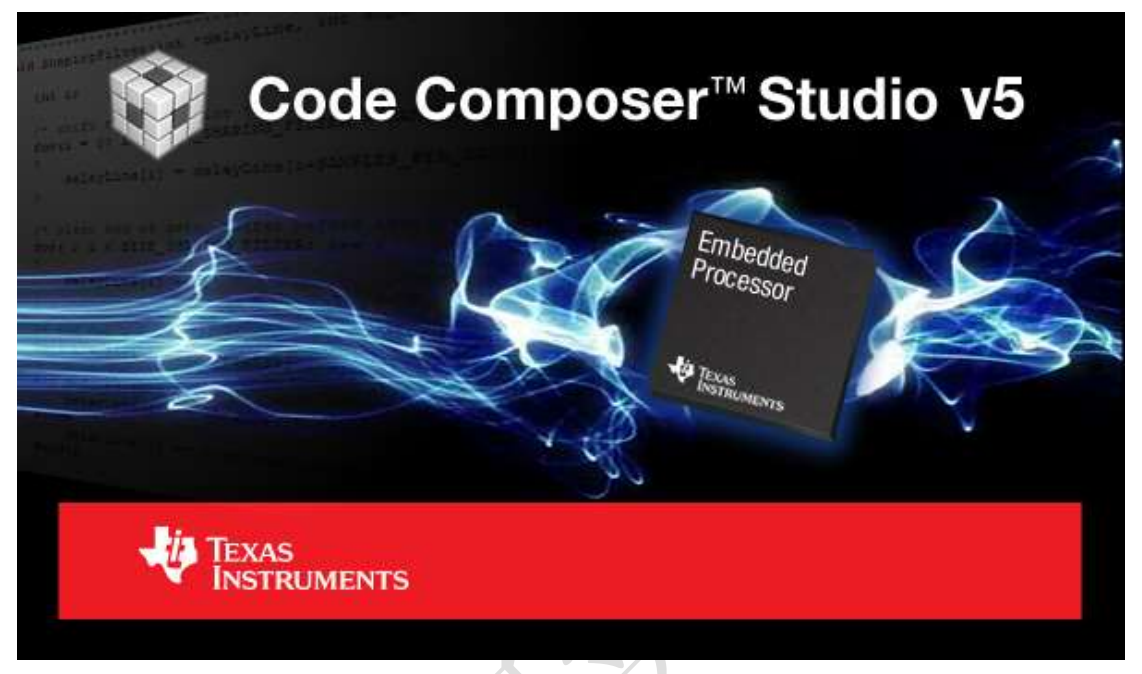

#### 图 2.1 CCSv5 开发环境

Code Composer Studio<sup>™</sup> (CCStudio) 是用于德州仪器 (TI) 嵌入式处理器系列的集成开发 环境 (IDE)。 CCStudio 包含一整套用于开发和调试嵌入式应用的工具。 它包含适用于每个 TI 器件系列的编译器、源码编辑器、项目构建环境、调试器、描述器、仿真器、实时操作 系统以及多种其他功能。 直观的 IDE 提供了单个用户界面,可帮助用户完成应用开发流程 的每个步骤。借助于精密的高效工具,用户能够利用熟悉的工具和界面快速上手并将功能添 加至他们的应用。

Code Composer Studio 以 Eclipse 开源软件框架为基础。 Eclipse 软件框架最初作为创 建开发工具的开放框架而被开发。 Eclipse 为构建软件开发环境提供了出色的软件框架,并 且逐渐成为备受众多嵌入式软件供应商青睐的标准框架。 CCStudio 将 Eclipse 软件框架的 优点和 TI 先进的嵌入式调试功能相结合,为嵌入式开发人员提供了一个引人注目、功能丰 富的开发环境。

Code Composer Studio 可在 Windows 和 Linux PC 上运行。 并非所有功能或器件都与 Linux 兼容,详细信息请参见 Linux 主机支持。

#### 2.2 集成开发环境的安装

CCS 的安装方式为常规软件安装方式,这里不再具体介绍。可在 TI 官网搜索 code composer studio,可以找到相关下载链接。可参考 TI 网页上的 WIKI 中有关 CCStudio 安装的描述。网址为: <u>http://processors.wiki.ti.com/index.php/GSG:CCSv5\_installation</u>。

#### 2.3 Stellaris ICDI 驱动安装

由于 CCS 安装完毕后已经支持 TI ARM 系列处理器,所以在安装完毕后可以采用自动安装 Stellaris ICDI 驱动程序。流程如下:

- 1. 将 launchpad 板上方 USB 接口通过 USB 线连接电脑,同时将供电选择开关拨到 DEBUG 位置;
- 2. 完成步骤 1, windows 将自动安装驱动程序, 如图 2.2:

| 设备安装   |                                   | × |
|--------|-----------------------------------|---|
| 正在安装设备 | 安装程序正在你的系统上安装必要文件,请稍候。这可能需要几分钟时间。 | ] |
|        | ×                                 | 闭 |

图 2.2 ICDI 设备驱动安装

3. 安装完成后,打开控制面板一>硬件和声音一>设备和打印机,可以看到 ICDI 设备 已经存在,如图 2.3:

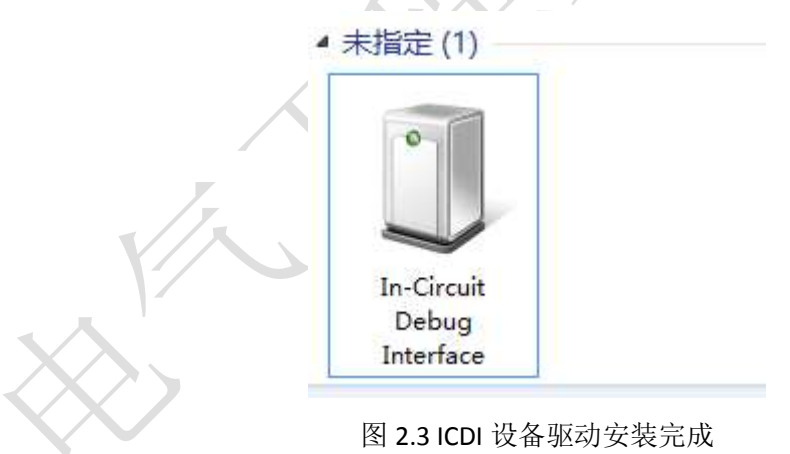

4. 打开 ICDI 设备,可以观察到该设备已经运转正常,如图 2.4.

| 设备功能:                |                            |                   |
|----------------------|----------------------------|-------------------|
| 名称                   |                            | 类型                |
| Nellaris I           | CDI DFU Device             | Stellaris In-Ci   |
| Stellaris I          | CDI JTAG/SWD Interface     | Stellaris In-Ci   |
| Stellaris            | Virtual Serial Port (COM3) | 端日 (COM<br>通用电气总线 |
| 设备功能摘要               | <u>Б</u>                   |                   |
| 制造商:                 | Texas Instruments, Inc.    |                   |
| 位置:                  | 0000.001d.0000.001.003.000 | .000.000.000      |
| 设 <mark>备状</mark> 态: | 这个设备运转正常。                  |                   |
|                      |                            |                   |

# 第三章 TivaWare 简介

#### 3.1 TivaWare 简介

由于 Tiva 系列是基于 ARM 核的 MCU, 它提供资源丰富,足以在其上运行一个简单的操作系统。运行了操作系统的 MCU,对开发复杂功能的应用带来更多便利,比如代码的可重用性、可维护性以及代码的模块化程度都得到了提高,但对开发人员也提出更高的要求,比如要熟悉操作系统的特性,熟悉驱动程序等。

TivaWare 是以源码包的形式发布所有 Tiva 设备的驱动程序和代码实例的一个程序开发包,它同时包含了 Tiva 系列 MCU 开发所需的头文件。Tiva 驱动程序库的初衷是为基于操作系统的应用开发准备的,但它也可以在无操作系统的方式应用,为开发提供方便。

#### 3.2 TivaWare 的安装

请按照以下步骤安装 TivaWare:

- (1) 下载 TivaWare 软件包;
- 从 http://www.ti.com/tool/sw-tm4c 上下载最新版本的 TivaWare 软件包。
- (2) 双击下载的应用程序,进入 TivaWare 安装界面,如图 3-1;

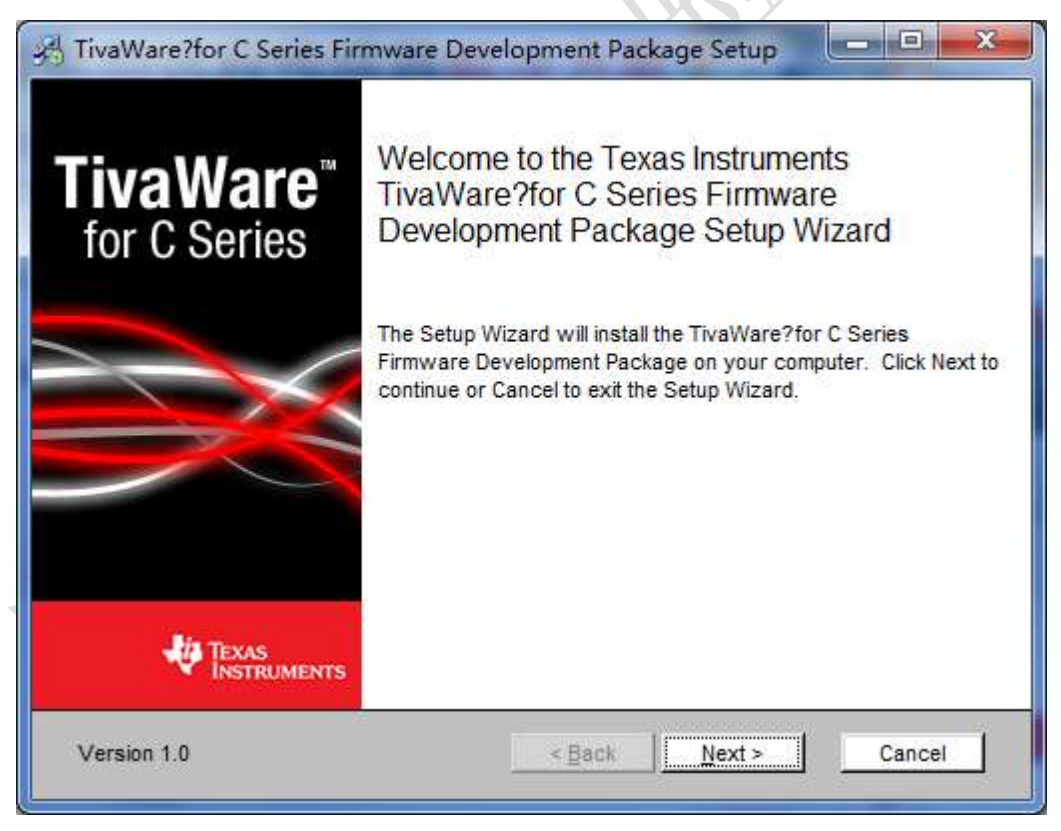

图 3.1 TivaWare 安装步骤 1 (3) 点击 next,出现 TivaWare 的版本信息,如图 3-2;

| icense Manifest<br>The <mark>following manifest lis</mark> | ts the software to be installed and associated licenses.                                                                              |
|------------------------------------------------------------|----------------------------------------------------------------------------------------------------|
| Manifest for Texas Instr                                   | ruments TivaWare Clickwrap License Agreement                                                                                          |
| TivaWare version 1.0                                       |                                                                                                    |
| Legend (explanation of t                                   | the fields in the Manifest table below)                                                                                               |
| Software Name: The nam                                     | ne of the application or file                                                                                                    |
| Version: Version of the a                                  | pplication or file                                                                                                    |
| License Type: Type of li<br>License, TI Commercial L       | cense(s) under which TI will be providing software to the license<br>icense). See Open Source Reference License Disclaimer in the Dis |
| <b>  </b>                                                  |                                                                                                    |

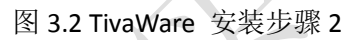

(4) 点击 next, 选择 I agree to the terms in the License Agreement, 如图 3-3;

| I TivaWare for C Series Source and Object Code Software License Agreement<br>VIPORTANT - PLEASE READ THE FOLLOWING LICENSE AGREEMENT<br>AREFULLY. THIS IS A LEGALLY BINDING AGREEMENT. AFTER YOU READ<br>HIS LICENSE AGREEMENT, YOU WILL BE ASKED WHETHER YOU ACCEPT<br>ND AGREE TO THE TERMS OF THIS LICENSE AGREEMENT. DO NOT CLICK<br>(HAVE READ AND AGREE" UNLESS: (1) YOU ARE AUTHORIZED TO ACCEPT<br>ND AGREE TO THE TERMS OF THIS LICENSE AGREEMENT ON BEHALF OF<br>OURSELF OR YOUR COMPANY (AS APPLICABLE); AND (2) YOU INTEND TO<br>E BOUND BY THE TERMS OF THIS LICENSE AGREEMENT ON BEHALF OF<br>I agree to the terms in the License Agreement<br>I do not agree to the terms in the License Agreement | icense Agreement             | conse agreement corefully                         |
|----------------------------------------------------------------------------------------------------|------------------------------|---------------------------------------------------|
| I TivaWare for C Series Source and Object Code Software License Agreement<br>VPORTANT - PLEASE READ THE FOLLOWING LICENSE AGREEMENT<br>AREFULLY. THIS IS A LEGALLY BINDING AGREEMENT. AFTER YOU READ<br>HIS LICENSE AGREEMENT, YOU WILL BE ASKED WHETHER YOU ACCEPT<br>ND AGREE TO THE TERMS OF THIS LICENSE AGREEMENT. DO NOT CLICK<br>(HAVE READ AND AGREE" UNLESS: (1) YOU ARE AUTHORIZED TO ACCEPT<br>ND AGREE TO THE TERMS OF THIS LICENSE AGREEMENT ON BEHALF OF<br>OURSELF OR YOUR COMPANY (AS APPLICABLE); AND (2) YOU INTEND TO<br>E BOUND BY THE TERMS OF THIS LICENSE AGREEMENT ON BEHALF OF<br>I agree to the terms in the License Agreement<br>I do not agree to the terms in the License Agreement  | Please read the following in | ense agreement carefully                          |
| I TivaWare for C Series Source and Object Code Software License Agreement<br>MPORTANT - PLEASE READ THE FOLLOWING LICENSE AGREEMENT<br>AREFULLY. THIS IS A LEGALLY BINDING AGREEMENT. AFTER YOU READ<br>HIS LICENSE AGREEMENT, YOU WILL BE ASKED WHETHER YOU ACCEPT<br>ND AGREE TO THE TERMS OF THIS LICENSE AGREEMENT. DO NOT CLICK<br>(HAVE READ AND AGREE" UNLESS: (1) YOU ARE AUTHORIZED TO ACCEPT<br>ND AGREE TO THE TERMS OF THIS LICENSE AGREEMENT ON BEHALF OF<br>OURSELF OR YOUR COMPANY (AS APPLICABLE); AND (2) YOU INTEND TO<br>E BOUND BY THE TERMS OF THIS LICENSE AGREEMENT ON BEHALF OF<br>I agree to the terms in the License Agreement<br>I do not agree to the terms in the License Agreement  |                              |                                                   |
| MPORTANT - PLEASE READ THE FOLLOWING LICENSE AGREEMENT<br>AREFULLY. THIS IS A LEGALLY BINDING AGREEMENT. AFTER YOU READ<br>HIS LICENSE AGREEMENT, YOU WILL BE ASKED WHETHER YOU ACCEPT<br>ND AGREE TO THE TERMS OF THIS LICENSE AGREEMENT. DO NOT CLICK<br>(HAVE READ AND AGREE" UNLESS: (1) YOU ARE AUTHORIZED TO ACCEPT<br>ND AGREE TO THE TERMS OF THIS LICENSE AGREEMENT ON BEHALF OF<br>OURSELF OR YOUR COMPANY (AS APPLICABLE); AND (2) YOU INTEND TO<br>E BOUND BY THE TERMS OF THIS LICENSE AGREEMENT ON BEHALF OF<br>I agree to the terms in the License Agreement                                                                                                    | I TivaWare for C Series      | Source and Object Code Software License Agreement |
| AREFULLY. THIS IS A LEGALLY BINDING AGREEMENT. AFTER YOU READ<br>HIS LICENSE AGREEMENT, YOU WILL BE ASKED WHETHER YOU ACCEPT<br>ND AGREE TO THE TERMS OF THIS LICENSE AGREEMENT. DO NOT CLICK<br>(HAVE READ AND AGREE" UNLESS: (1) YOU ARE AUTHORIZED TO ACCEPT<br>ND AGREE TO THE TERMS OF THIS LICENSE AGREEMENT ON BEHALF OF<br>OURSELF OR YOUR COMPANY (AS APPLICABLE); AND (2) YOU INTEND TO<br>E BOUND BY THE TERMS OF THIS LICENSE AGREEMENT ON BEHALF OF<br>I agree to the terms in the License Agreement<br>I do not agree to the terms in the License Agreement                                                                                                    | MPORTANT - PLEASE R          | EAD THE FOLLOWING LICENSE AGREEMENT               |
| HIS LICENSE AGREEMENT, YOU WILL BE ASKED WHETHER YOU ACCEPT<br>ND AGREE TO THE TERMS OF THIS LICENSE AGREEMENT. DO NOT CLICK<br>HAVE READ AND AGREE" UNLESS: (1) YOU ARE AUTHORIZED TO ACCEPT<br>ND AGREE TO THE TERMS OF THIS LICENSE AGREEMENT ON BEHALF OF<br>OURSELF OR YOUR COMPANY (AS APPLICABLE); AND (2) YOU INTEND TO<br>E BOUND BY THE TERMS OF THIS LICENSE AGREEMENT ON BEHALF OF<br>I agree to the terms in the License Agreement<br>I do not agree to the terms in the License Agreement                                                                                                    | AREFULLY. THIS IS A I        | EGALLY BINDING AGREEMENT. AFTER YOU READ          |
| ND AGREE TO THE TERMS OF THIS LICENSE AGREEMENT. DO NOT CLICK<br>I HAVE READ AND AGREE" UNLESS: (1) YOU ARE AUTHORIZED TO ACCEPT<br>ND AGREE TO THE TERMS OF THIS LICENSE AGREEMENT ON BEHALF OF<br>OURSELF OR YOUR COMPANY (AS APPLICABLE); AND (2) YOU INTEND TO<br>E BOUND BY THE TERMS OF THIS LICENSE AGREEMENT ON BEHALF OF<br>I agree to the terms in the License Agreement<br>I do not agree to the terms in the License Agreement                                                                                                    | THIS LICENSE AGREEM          | ENT, YOU WILL BE ASKED WHETHER YOU ACCEPT         |
| I HAVE READ AND AGREE" UNLESS: (1) YOU ARE AUTHORIZED TO ACCEPT<br>ND AGREE TO THE TERMS OF THIS LICENSE AGREEMENT ON BEHALF OF<br>OURSELF OR YOUR COMPANY (AS APPLICABLE); AND (2) YOU INTEND TO<br>E BOUND BY THE TERMS OF THIS LICENSE AGREEMENT ON BEHALF OF<br>I agree to the terms in the License Agreement<br>I do not agree to the terms in the License Agreement                                                                                                    | ND AGREE TO THE TE           | RMS OF THIS LICENSE AGREEMENT. DO NOT CLICK       |
| IND AGREE TO THE TERMS OF THIS LICENSE AGREEMENT ON BEHALF OF<br>OURSELF OR YOUR COMPANY (AS APPLICABLE); AND (2) YOU INTEND TO<br>E BOUND BY THE TERMS OF THIS LICENSE AGREEMENT ON BEHALF OF<br>I agree to the terms in the License Agreement<br>I do not agree to the terms in the License Agreement                                                                                                    | I HAVE READ AND AGE          | REE" UNLESS: (1) YOU ARE AUTHORIZED TO ACCEPT     |
| I go not agree to the terms in the License Agreement                                                                                                    | AND AGREE TO THE TE          | RMS OF THIS LICENSE AGREEMENT ON BEHALF OF        |
| I agree to the terms in the License Agreement I do not agree to the terms in the License Agreement                                                                                                    | E BOUND BY THE TEP           | MPANI (AS APPLICABLE); AND (2) YOU INTEND TO T    |
| I <u>ag</u> ree to the terms in the License Agreement<br>I <u>d</u> o not agree to the terms in the License Agreement                                                                                                    | E BOOND BT THE TER           | NIS OF THIS EICENSE AGREEMENT ON BEHALF OF        |
| I do not agree to the terms in the License Agreement                                                                                                    | I agree to the terms in the  | License Agreement                                 |
| I do not agree to the terms in the License Agreement                                                                                                    | 1 ggroo to the terms in the  |                                                   |
|                                                                                                    | I do not agree to the terms  | in the License Agreement                          |
|                                                                                                    |                              |                                                   |
|                                                                                                    |                              |                                                   |

图 3.3 TivaWare 安装步骤 3

(5) 点击 next,选择软件包安装目录,如图 3-4。注意:你可以选择将 TivaWare 安装

到你自定义的目录下,但请记住安装路径,在后需加载系统文件目录时要到此安装目录下查找;

| The second second s | ler                                                                                                    |                                                                                                    |                                                                 |                  |                   |
|----------------------------------------------------------------------------------------------------|----------------------------------------------------------------------------------------------------|----------------------------------------------------------------------------------------------------|-----------------------------------------------------------------|------------------|-------------------|
| Browse to the destinati                                                                                                    | on folder                                                                                                    |                                                                                                    |                                                                 |                  | 4                 |
| The Setup Wizard will in the following folder.                                                                                                    | stall the TivaWare?f                                                                                                    | or C Series Firmware                                                                                            | Developme                                                       | nt Package to    | 2                 |
| Click Next to install in this                                                                                                    | folder. To install to                                                                                                    | a different folder, en                                                                                          | ter it below                                                    | or click Brov    | vse,              |
| Folder:                                                                                                    | 10                                                                                                    |                                                                                                    |                                                                 | Province         |                   |
| C.utri waware_C_Series                                                                                                    | -1.0                                                                                                    |                                                                                                    |                                                                 | Browse           |                   |
|                                                                                                    |                                                                                                    |                                                                                                    |                                                                 |                  |                   |
|                                                                                                    |                                                                                                    |                                                                                                    |                                                                 |                  |                   |
| Version 1.0                                                                                                    |                                                                                                    | < Back                                                                                                    | lext >                                                          | Cance            |                   |
|                                                                                                    |                                                                                                    | 2                                                                                                    |                                                                 | 1.5              |                   |
| 点击 next, 最后一步                                                                                                    | 点击 install,如                                                                                                    | 图 3-5;                                                                                                    |                                                                 |                  |                   |
| TivaWare?for C Serie                                                                                                    | s Firmware Deve                                                                                                    | lopment Package                                                                                                 | Setup                                                           |                  | Σ                 |
| TivaWare?for C Serie<br>Ready to install the Tiv<br>Pac <mark>kag</mark> e                                                                                                    | s Firmware Deve<br>vaWare?for C Sel                                                                                      | lopment Package<br>ries Firmware Dev                                                                            | Setup<br>elopment                                               |                  | ž                 |
| TivaWare?for C Serie<br>Ready to install the Tiv<br>Package<br>Click Install to begin the i<br>Click Cancel to exit the w                                                                                                    | s Firmware Deve<br>vaWare?for C Ser<br>nstallation. Click Bar<br>vizard.                                                 | lopment Package<br>ries Firmware Dev<br>ck to review or chang                                                   | Setup<br>elopment<br>e your insta                               | allation direct  | ۶<br>الز          |
| TivaWare?for C Serie<br>Ready to install the Tip<br>Package<br>Click Install to begin the i<br>Click Cancel to exit the w<br>WARNING: Installing th<br>Package to the same diu<br>the previous version.                                                                                                    | s Firmware Deve<br>vaWare?for C Sen<br>nstallation. Click Ban<br>vizard.<br>is version of the Tiv<br>ectory as a previou | lopment Package<br>ries Firmware Dev<br>ck to review or chang<br>aWare?for C Series<br>s version will result in | Setup<br>elopment<br>e your insta<br>Firmware D<br>n the loss o | allation directo | ory.              |
| TivaWare?for C Serie<br>Ready to install the Tiv<br>Package<br>Click Install to begin the i<br>Click Cancel to exit the w<br>WARNING: Installing th<br>Package to the same dil<br>the previous version.                                                                                                    | s Firmware Deve<br>vaWare?for C Sen<br>nstallation. Click Ban<br>rizard.<br>is version of the Tiv<br>ectory as a previou | lopment Package<br>ries Firmware Dev<br>ck to review or chang<br>aWare?for C Series<br>s version will result in | Setup<br>elopment<br>e your insta<br>Firmware D<br>n the loss o | allation directo | δ<br>ory.<br>s to |

| 图 3.5 TivaWare | 安装步骤5 |
|----------------|-------|
|----------------|-------|

(7) 开始安装,如图 3-6;

| Installing the <mark>T</mark> ivaWare?<br>Pac <mark>ka</mark> ge                   | Pfor C Series Firmware Development                                                                                                    |
|------------------------------------------------------------------------------------|----------------------------------------------------------------------------------------------------|
| Please wait while the Setu<br>Development Package.<br>Copying: third, party/fonts) | p Wizard installs the TivaWare?for C Series Firmware<br>of\fonts\fonthandwriting16 c                                                                        |
| copying, unit_party tomos                                                          | 74%                                                                                                    |
|                                                                                    |                                                                                                    |
| Version 1.0                                                                        | <back next=""> Cancel</back>                                                                                                    |
| 点击 Finish 完成安装,<br>TivaWare?for C Series                                           | 如图 3-7;                                                                                                    |
|                                                                                    | Firmware Development Package Setup                                                                                                    |
| <b>FivaWare</b> <sup>®</sup><br>for C Series                                       | Completed the Texas Instruments TivaWare?<br>for C Series Firmware Development Package<br>Setup Wizard                                                      |
| FivaWare <sup>™</sup><br>for C Series                                              | Completed the Texas Instruments TivaWare?<br>for C Series Firmware Development Package<br>Setup Wizard<br>Click the Finish button to exit the Setup Wizard. |
| FivaWare<br>for C Series                                                           | Completed the Texas Instruments TivaWare?<br>for C Series Firmware Development Package<br>Setup Wizard<br>Click the Finish button to exit the Setup Wizard. |
| FivaWare<br>for C Series                                                           | Completed the Texas Instruments TivaWare?<br>for C Series Firmware Development Package<br>Setup Wizard<br>Click the Finish button to exit the Setup Wizard. |
| For C Series                                                                       | Completed the Texas Instruments TivaWare?<br>for C Series Firmware Development Package<br>Setup Wizard<br>Click the Finish button to exit the Setup Wizard. |

图 3.7 TivaWare 安装步骤 7

## 第四章 新建一个 CCS 工程

CCS 中的开发是以工程 (Project) 为单元来组织管理的,理解工程的概念对初学者来说 有一定的难度,但至少可以先把工程理解为一个以工程名命名的文件夹,这个文件夹包含用 户编写的一个或都多个源代码文件、工程的配置信息文件、 调试过程生成的中间文件、生 成的可用于下载到 MCU 中的输出文件以及其它与编码、调试、生成有关的其它文件。以工 程的方式组织管理方便用户修改,编译,生成,调试,移植等工作都在一种工具里完成,所 以我们称 CCS 为 IDE (集成开发环境)。

#### 4.1 新建 CCS 工程

第一次运行 CCS 时会要求用户定义工作目录,如图 4.1。新建的工程会放到这个工作目录下。

注意:改变这个目录时务必保证目录名里不出现中文(或其它非ASCII 码表示的语种), 不然会造成编译出错。

| elect a wo                | kspace                                                                                               |           |
|---------------------------|----------------------------------------------------------------------------------------------------|-----------|
| Code Comp<br>Choose a w   | oser Studio stores your projects in a folder called a wo<br>orkspace folder to use for this session. | orkspace. |
| Norkspa <mark>ce</mark> : | C:\Users\user\workspace_v5_1                                                                         | ▼ Browse  |
| 🖉 Use this a              | s the default and do not ask a <mark>g</mark> ain                                                    |           |
|                           |                                                                                                    | OK Cancel |

#### 图 4.1 选取工作空间

下面开始新建一个以 Tiva TM4C123G 为目标设备的工程。在 CCS 中选择菜单项 File->New->CCS Project,将弹出如图 4.2 所示对话框,对应图中的标号,做如下说明:

(1) 为工程名,与工程相关的文件都会保存在以工程名命名的文件夹中,请在 Project Name 中输入新建工程的名称,示例用 "FirstProject" 为例,请勿用中文命名;

(2) Output Type 是指工程最终生成的结果的类型,可以是可执行代码(Executable), 它是下载到设备上执行的代码;也可以是静态库(Static library),它通常作为功能模块被其 它工程使用。在此我们先选择: Executable;

(3) Location 是工程文件夹的存放路径;

(4) 图中的 Device 部分是用来选择工程的目标设备(器件种类)和调试设备的,因为 CCS 支持 TI 的全系列处理器,所以目标设备的列表会非常长,为了方便用户选择,按器件的大类(Family)、系列(Variant)和目标设备的具体型号进行分类,请在 Family 选择 ARM;

(5) Variant(目标设备所属的系列),选择 Tiva C Series;

(6) 目标设备的型号(指开发板上 MCU 的型号),选择 Tiva TM4C123GH6PM;

(7) 目标设备与计算机的联接方式(Connection)选择 Stellaris In-Circuit Debug Interface。

| CCS Project                                                                                                    | 1                                                                                                    |
|----------------------------------------------------------------------------------------------------|----------------------------------------------------------------------------------------------------|
| Project name must be spe                                                                                                    | ecified                                                                                                    |
| Project name:                                                                                                    |                                                                                                    |
| Output type: Executable                                                                                                    |                                                                                                    |
| Viluse default location                                                                                                    |                                                                                                    |
| Location: EMAyProject                                                                                                    | ts/MCU_Project/ARM                                                                                                    |
| Device                                                                                                    |                                                                                                    |
| Family: ARM                                                                                                    |                                                                                                    |
| Vision Tiva C Series                                                                                                    | Tiva TM4C123GH6PM                                                                                                    |
| Connection Stellaris In-Ci                                                                                                    | ircuit Debug Interface                                                                                                    |
|                                                                                                    |                                                                                                    |
| Project templates and exit                                                                                                    | amples                                                                                                    |
| Project templates and exiting type filter text     Second Projects                                                                                                    | Creates an empty project fully<br>initialized for the selected device. The                                                                                                    |
| Project templates and exitype filter text     Empty Projects     Empty Project     Empty Project teacher teacher | Creates an empty project fully<br>initialized for the selected device. The<br>project will contain an empty 'main.c'<br>course-file                                                                                                    |
| Project templates and ex-<br>type filter text     Empty Projects     Empty Project (w     Empty Assembly                                                                                                    | with main.c)<br>only Project                                                                                                    |
| Project templates and ex<br>type filter text     Empty Projects     Empty Project (w     Empty Accembly     Empty Accembly     Empty Accembly     Empty ACCEProj                                                                                                    | comples<br>Creates an empty project fully<br>initialized for the selected device. The<br>project will contain an empty 'main.c'<br>source-file<br>s v3.x Project<br>ject                                                                                                    |
| Project templates and ex<br>type filter text     Empty Projects     Empty Project (w     Empty Assembly<br>Empty DSP/BIOS     Empty RTSC Proj     Empty RTSC Proj     Edsic Examples                                                                                                    | Creates an empty project fully<br>initialized for the selected device. The<br>project will contain an empty 'main.c'<br>converties<br>s via Project<br>ject                                                                                                    |
| Project templates and ex<br>type filter text      Empty Projects     Empty Project (w<br>Empty Project (w<br>Empty D3P/BIO3<br>Empty RTSC Proj<br>Basic Examples                                                                                                    | with main.c)<br>only Project<br>s v3.a Project<br>only Droject<br>only Droject |
| Project templates and ex<br>type filter text     Empty Projects     Empty Project (w     Empty Assembly<br>Empty Assembly<br>Empty RTSC Project     Empty RTSC Proj     Empty RTSC Project                                                                                                    | with main.c)<br>s via Project<br>ject                                                                                                    |
| Project templates and ex<br>type filter text     Empty Projects     Empty Project (w<br>Empty Accembly<br>Empty Accembly<br>Empty RTSC Proj<br>Basic Examples                                                                                                    | with main.c)<br>only Project<br>ject Creates an empty project fully<br>initialized for the selected device. The<br>project will contain an empty 'main.c'<br>snuere-file                                                                                                    |

(8) 选择空工程(带 main.c), 然后单击 Finish 完成新工程的创建。

工程创建后 CCS 进入如图 4-3 所示窗口。窗口左侧显示为项目的文件组成,右侧为文件内容。在工程上右键单击,选择 Properties,出现如图 4-4 界面。选择 Build->ARMCompiler->Include Options。

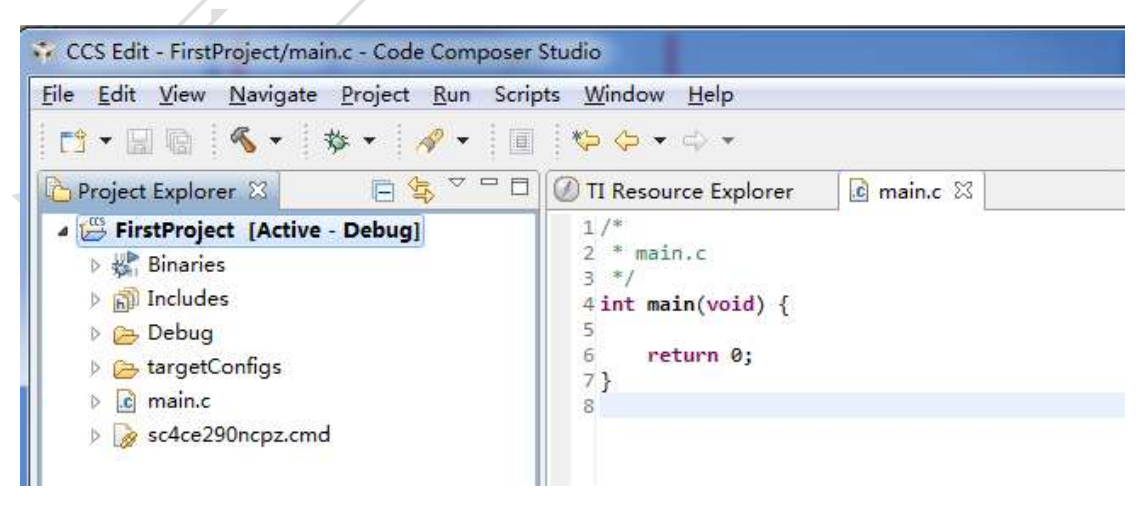

图 4.3 初始工程

|                                                                                                    | Include Options                                                                                                   |                                                                                                    |
|----------------------------------------------------------------------------------------------------|----------------------------------------------------------------------------------------------------|----------------------------------------------------------------------------------------------------|
| <ul> <li>Resource<br/>General</li> <li>Build         <ul> <li>ARM Compiler<br/>Processor Options</li> </ul> </li> </ul> | Configuration: Debug [Active]                                                                                     | ▼ Manage Configurations                                                                                                    |
| Optimization<br>Debug Options<br>Include Options<br>MISRA-C:2004<br>Advanced Options<br>ARM Linker<br>Debug             | Specify a preinclude file (preinclude)                                                                            | මේ ඬි ඕ ලි  වු                                                                                                    |
|                                                                                                    | Add dir to #include search path (include_path, -I)<br>"\${CG_TOOL_ROOT}/include"<br>"C:\ti\TivaWare_C_Series-1.0" | Al      Al     Al  Al     Al     A |

#### 图 4.4 添加 include 路径

因为开发过程中会包含各种不同的头文件,这些头文件在用户的机器在 Add dir to #include search path 中添加路径"C:\ti\TivaWare\_C\_Series-1.0",(注意:您安装 TivaWare 的路 径有可能与示例的不同,请按您的安装路径来设置),该文件夹内中包含了开发所需的头文件。

至此,初始工程建立完毕。

### 4.2 CCS 常用按钮

### 4.2.1 编译界面常用按钮

图 4.1 为构建一个新的项目或者导入一个已经存在的项目时的编辑界面,此时, CCS Edit 图标处在激活状态(底色为白色)。

| 2                                                                                                    | 10.0+0+                                                                                                    | El % Clth.Datuq ( Clth.Edt |
|----------------------------------------------------------------------------------------------------|----------------------------------------------------------------------------------------------------|----------------------------|
| Angelt Explorer 11 E B                                                                                                    | Ti interprof     Sector 2                                                                                                    |                            |
| Sinchy Control     Sinchy     Sinchy | (a) You construction (1) As assigning that arithment for one statisfy and<br>only available at the state of the provided state and the transmitter of the<br>state of the state of the properties of the provided state and the state of the<br>state of the state of the state of the state of the state of the<br>state of the state of the state of the state of the state of the<br>state of the state of the state of the state of the state of the<br>state of the state of the state of the state of the state of the<br>state of the state of the state of the state of the state of the<br>state of the state of the state of the state of the state of the<br>state of the state of the state of the state of the state of the<br>state of the state of the state of the state of the state of the<br>state of the state of the state of the state of the state of the<br>state of the state of the state of the state of the state of the<br>state of the state of the state of the state of the state of the state of the<br>state of the state of the state of the state of the state of the state of the state of the<br>state of the state of the state of the state of the state of the state of the state of the state of the state of the<br>state of the state of the state      |                            |
| Example 20027 (HERMAN 2021)     Example 20027 (HERMAN 2021)     Example 20027 (HERMAN 2021)     Example 20027 (HERMAN 2021)     Example 20027 (HERMAN 2021)     Example 20027 (HERMAN 2021)     Example 20027 (HERMAN 2021)                                                                                                    | <pre>interface and interface in the second definition<br/>into it is good of includes A.M.L.11277 if the He OHL11200, Nonserv Backage,<br/>if<br/>the interface and interface in<br/>the interface and interface in<br/>the include "Includes in the interface in<br/>the include "Includes in the interface in the interface in the interface in the interface<br/>in the interface in the interface in the interface in the interface in the interface<br/>interface in the interface in the interface in the interface in the interface<br/>interface interface in the interface in the interface in the interface<br/>interface interface in the interface in the interface in the interface in the interface<br/>interface interface in the interface in the interface</pre> |                            |
| Harryin, 2020 (pulling)<br>Derryin, 2020 Cap, Capture Jury<br>Derryin, 2020 Cap, Capture Jury<br>Derryin, 2020 Canton Distriction<br>(1) Transis 2020 Canton Control of Second                                                                                                    | W With the second second secon                                                   |                            |

图 4.1 项目编辑页面

表 4.1 为 CCSv5 编辑状态下的常用按钮。

| 图标                             | 名称       | 说明                                       |  |  |  |
|--------------------------------|----------|------------------------------------------|--|--|--|
|                                | Build    | 根据实际使用的情况,该按钮对自建项目有效,其下拉菜单有两个可选项:        |  |  |  |
| ≪ -                            | 'Debug'  | Debug 允许对自建项目进行编译;                       |  |  |  |
|                                |          | Release 将自建项目释放成配置前的状态,此时编译将不能通过。        |  |  |  |
| - 20                           | Debug    | 编译调试按钮,该按钮在项目激活时有效,其下拉菜单有历次编译记录,         |  |  |  |
|                                |          | 可激活选定的项目并进行编译。                           |  |  |  |
|                                | Search   | 搜索按钮,其下拉菜单有3种搜索方式:                       |  |  |  |
| 19 -                           |          | File Search 文件搜索;                        |  |  |  |
|                                |          | c\c++ Search c\c++ 搜索;                   |  |  |  |
|                                | //_      | Git Search Git 搜索                        |  |  |  |
| <                              | Back     | 记录通过项目管理器(Project Explorer)导入的项目(或文件),按该 |  |  |  |
|                                | to       | 钮时,将根据后进先出的顺序激活对应的项目                     |  |  |  |
|                                | LastE    | 记录通过 🚱 按钮依次导入的项目或文件,按该钮时,将根据             |  |  |  |
| dit 进先出的顺序激活对应的项目。当最后一个被激活后,该投 |          |                                          |  |  |  |
|                                | Location |                                          |  |  |  |
| 🎭 CCS Debug                    | CCS      | 切换到当前的调试界面                               |  |  |  |
|                                | Debug    |                                          |  |  |  |
| 🕞 CCS Edit                     | CCS      | 切换到当前的编辑界面                               |  |  |  |
|                                | Edit     |                                          |  |  |  |

| 表 4.1 CCSv5 | 编译状态 | 下的常用按钮 |
|-------------|------|--------|
|-------------|------|--------|

### 4.2.2 调试界面常用按钮

在编译状态下,按调试按钮 \*\*\*,当编译链接全部通过后,可进入图 4.2 所示的项目调试界面。上部椭圆形红框内为调试状态下的常用按钮,下部椭圆形红框标注的阴影条左 14/22 端有一个箭头表示程序将从这一行开始运行。

| 11-26 里沙市-21                                                                                                    | 0 4. 4.                                            |                               |                  | 11 9,0      | 3 dabag IBE " |
|----------------------------------------------------------------------------------------------------|----------------------------------------------------|-------------------------------|------------------|-------------|---------------|
| Datag                                                                                                    |                                                    | Mariaklas.                    | Sf Bepressons 25 | ligisteri   |               |
| C10 # 10204                                                                                                    | 100                                                |                               |                  | 主相目 43      | 「半省 自己"       |
| <ul> <li>P Taxis Informatic Million of Based</li> <li>Serie () at Insole 2006dIIII.ink &lt;3</li> <li>Serie () D. Drowelly (Serie site</li> </ul>                                                                                                    | Notes Constant                                     | Fare                          | Type             | Value       | Lecation      |
| 🕘 11 Bessers: Replayer 🛛 🔐 Tuestaddlink :                                                                                                    | il Rowals, 2008c                                   | 12983 (n) c 11                |                  |             | 90            |
| 11.77 FLE, WatchDog, ensole Feripo                                                                                                    | scal Clocks                                        | a market from                 |                  |             | 2             |
| 34 InstRyettet();<br>56// Step 2. Initalize OF30(<br>37// This exemple frametion is fou<br>36// Allustrates how to see the 0<br>39// InitOpica(); // Heipped Suc<br>40                                                                                                    | nd in the F100<br>F10 co 10's mai<br>this example  | de_Opin.c fil                 | i and            |             |               |
| 34 InstSyster ():<br>56 // Step 2. Juitalize 0730/<br>37 // This Scenple function is fou<br>57 // Allustrates how to see the 0<br>39 // InitOpical): // Heipped Suc<br>60                                                                                                    | në in the F1000<br>F10 ce 10's met<br>This example | te Opin.÷ Eile<br>Senit Wate. | e and            | A o b a d . |               |
| 24 Instance ():<br>56 // Star 2. Johnstan Ofio(<br>177// This example franchion is fou<br>50 // illustratum how to see the 0<br>197// Init(Opio)); // Heipped for<br>10<br>27<br>27<br>27<br>27<br>27<br>27<br>27<br>27<br>27<br>27                                                                                                    | në in the F3800<br>F10 të 10's men<br>This example | de Opin e fil                 | s and            | 8 9 6 D 0 5 |               |
| <pre>34 InstSystici():<br/>36 // Starp Z. Initalize GFIO/<br/>37 // This exempts framefics is foun<br/>36 // initalization books to see the 0<br/>39 // initalization books to see the 0<br/>39 // initalization books to see the 0<br/>39 // Initalization books to see the 0<br/>39 // Initalization books to see the 0<br/>39 // Initalization books to see the 0<br/>39 // Initalization books to see the 0<br/>39 // Initalization books to see the 0<br/>30 // Initalization books to see the 0<br/>30 //</pre> | nd in the F1000<br>F10 Co 10's mai<br>This example | de Opin e fil                 | e une            | 4 9 5 D 5 - |               |

图 4.2 项目的调试界面

表 4.2 为调试界面的常用按钮。

表 4.2 CCSv5 调试界面的常用按钮

| 图标        | 名称                          | 说明               |
|-----------|-----------------------------|------------------|
|           |                             |                  |
|           | Resume                      | 运行按钮。            |
|           | Suspend                     | 暂停按钮。            |
|           | Terminate                   | 结束按钮             |
| \$        | Step Into                   | 步入按钮             |
| ¢         | Step Over                   | 步出按钮             |
| 1         | Assembly Step Into          | 汇编步入按钮           |
| <u>s</u>  | Assembly Step Over          | 汇编步出按钮           |
| _@_       | Step Return                 | 单步返回按钮           |
| -         | Reset CPU or Rese Emulatort | 复位 CPU 或者复位仿真机按钮 |
| 2         | Restart                     | 重新开始             |
| <b>\$</b> | Refresh                     | 刷新按钮             |
| 10 🕅      | Real Time Mode              | 实时模式按钮           |

| ₽\$₽       | Continuous Reflash     | 连续刷新按钮    |
|------------|------------------------|-----------|
| •          | Load                   | 下载按钮      |
| ⇒te        | Show logical structrue | 逻辑结构显示按钮  |
|            | Collapse all           | 全部折叠      |
| <b>Ē</b> Ĵ | Open new View          | 打开新的观察窗   |
| ď          | Pin to debug Context   |           |
| E          | Open Perspective       | 打开透视窗     |
| ₽¢ C ≫     | CCS edit Perspective   | CCS 编辑透视窗 |
|            | disconnect hardware    | 断开硬件      |

# 第五章 TIVAWARE的使用

本章将会介绍 TIVAWARE 的使用,即通过 CCS 导入 TIVAWARE 工程,同时可以验证 ICDI 驱动程序等是否已安装完成。

### 5.1 导入 TIVAWARE

TIVAWARE 中包含了 TI 官方的实力程序及相关驱动库,通过使用这些驱动库和学习相关 例程,将大大加快开发的步骤。导入 TIVAWARE 的流程如下:

1. 打开 CCS,选择菜单栏 View—>TI Resource Explorer,即可打开资源页面,如图 5.1;

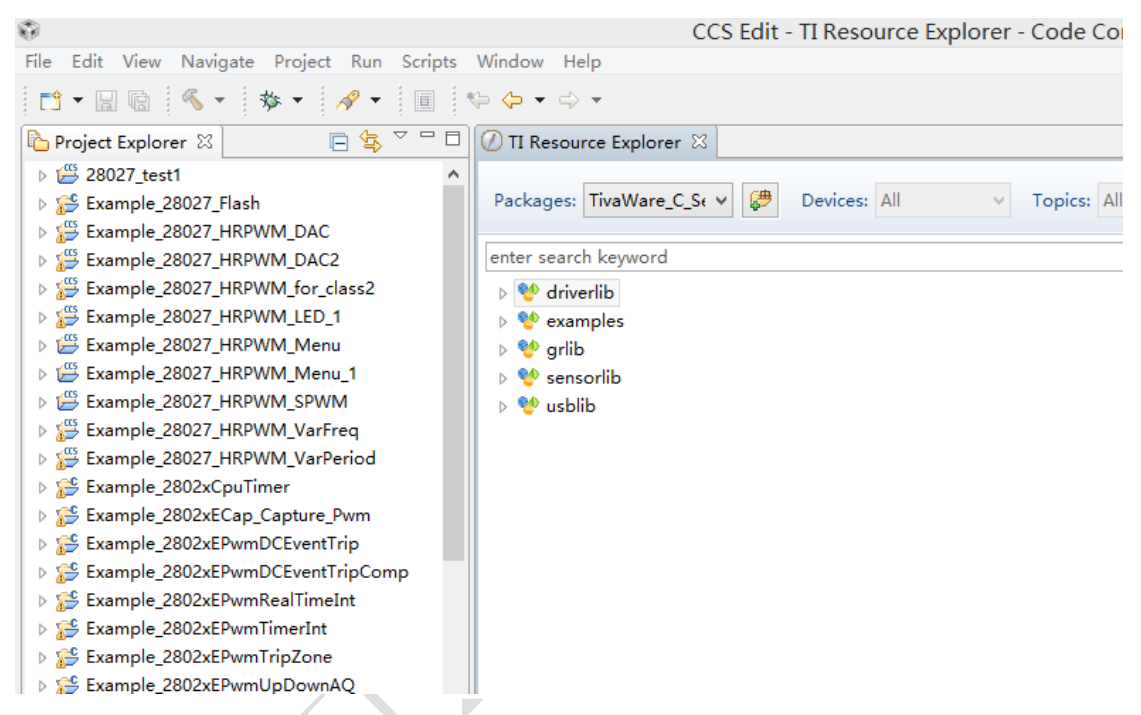

图 5.1 TI Resource Explorer

2. 初次使用 TIVAWARE 需要首先导入安装的 TIVAWARE,点击 explorer 中 packages 右边 的添加按钮,如图 5.2;

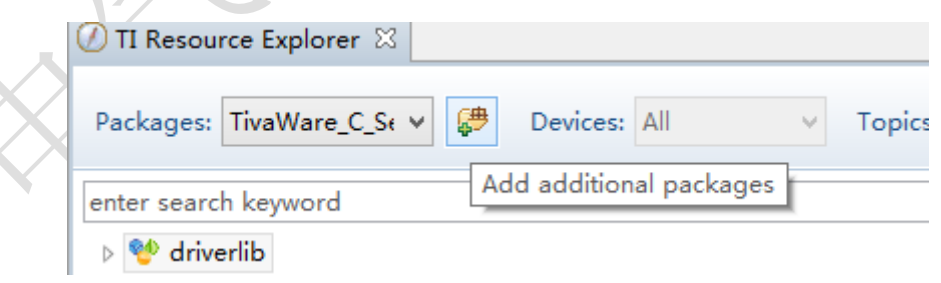

图 5.2 添加 packages

**3.** 在点击添加后,在弹出的 package configuration 中添加安装好的 tivaware,选取其根目录即可,如图 5.3;

| U II Kesource Explorer &                                                                                                    |                                                                                                    |
|----------------------------------------------------------------------------------------------------|----------------------------------------------------------------------------------------------------|
| Packages: TivaWare_C_St V Packages: All                                                                                                    | Topics: All                                                                                                    |
| Package Configuration                                                                                                    | 浏览文件夹 ×                                                                                                    |
| To add a new discovery entry, press "Add" and browse to the<br>top level directory of an install package. This can be a long<br>operation, do not add the root directory of your hard disk<br>drive.                                                                                                    | Select the directory for auto discovery and package generation.                                                                                                    |
| ControlSUITE<br>TivaWare_C_Series-2.0.1.11577<br>OK Cancel                                                                                                    | ▶ ●       ●       ●       ●       ●       ●       ●       ●       ●       ●       ●       ●       ●       ●       ●       ●       ●       ●       ●       ●       ●       ●       ●       ●       ●       ●       ●       ●       ●       ●       ●       ●       ●       ●       ●       ●       ●       ●       ●       ●       ●       ●       ●       ●       ●       ●       ●       ●       ●       ●       ●       ●       ●       ●       ●       ●       ●       ●       ●       ●       ●       ●       ●       ●       ●       ●       ●       ●       ●       ●       ●       ●       ●       ●       ●       ●       ●       ●       ●       ●       ●       ●       ●       ●       ●       ●       ●       ●       ●       ●       ●       ●       ●       ●       ●       ●       ●       ●       ●       ●       ●       ●       ●       ●       ●       ●       ●       ●       ●       ●       ●       ●       ●       ●       ●       ●       ●       ●       ● |
| 图 5.3 添加 pac<br>4. 添加后可打开 tivaware,可观察其包含的资源<br>⑦ TI Resource Explorer ஜ<br>Packages: TivaWare_C_St ▼ 伊 Devices: All                                                                                                    | kages<br>原,如图 5.4;<br><ul> <li>Topics: All </li> </ul>                                                                                                    |
| enter search keyword                                                                                                    | Ada                                                                                                    |
| <ul> <li>Invertib</li> <li>Invertib</li> <li>Inv</li></ul> |                                                                                                    |
|                                                                                                    |                                                                                                    |
| 图 5.4 tivaware                                                                                                    | 资源                                                                                                    |

5. 至此,tivaware 导入完毕。

### 5.2 导入示例工程

这里我们以导入 tivaware 工程中的示例程序为例,流程如下:

1. 打开 TI Resource Explorer 中 tivaware,选择列表中的 example,如图 5.5;

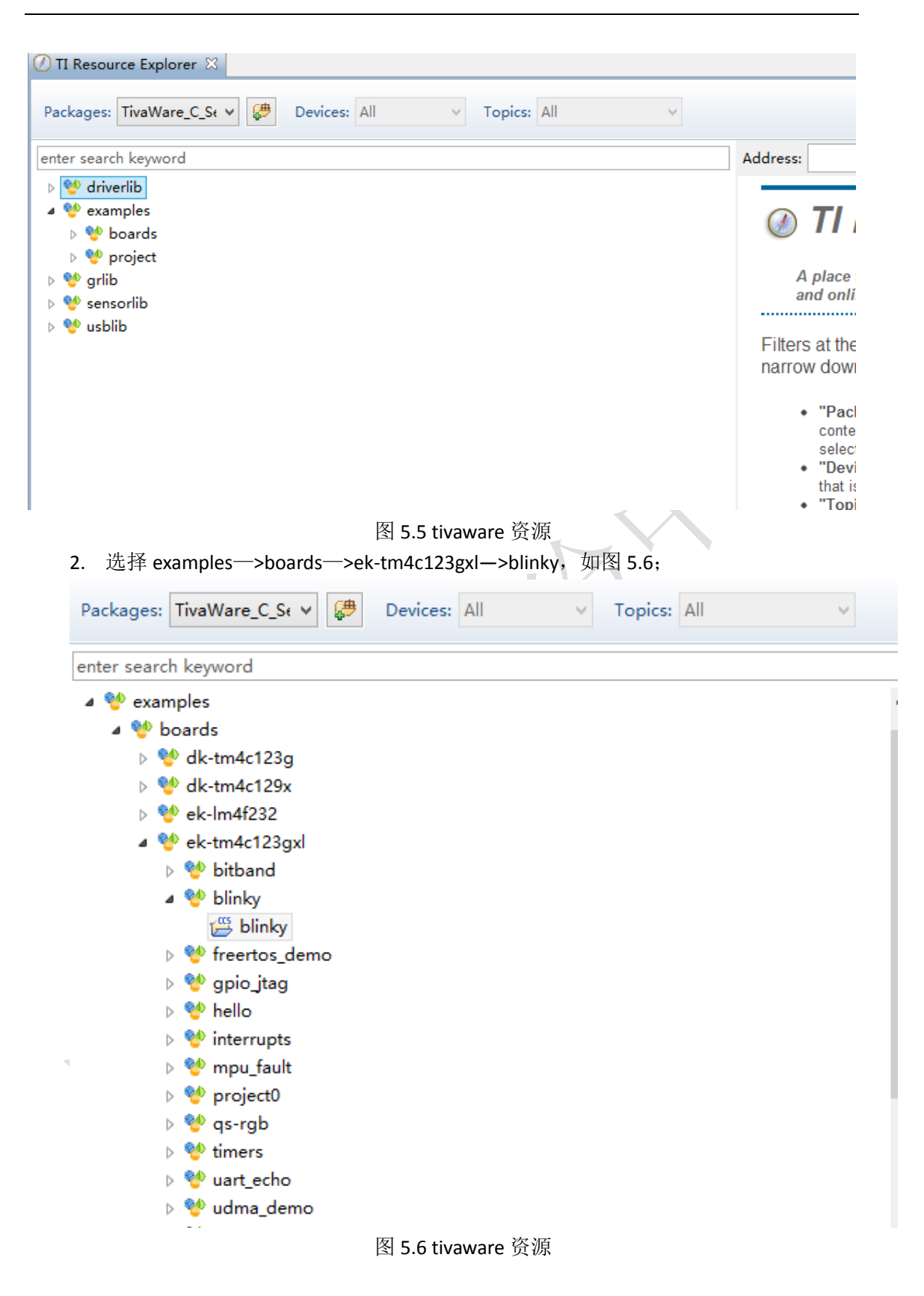

3. 此时,可以看到 blinky 工程已出现在 explorer 右侧,如图 5.7;

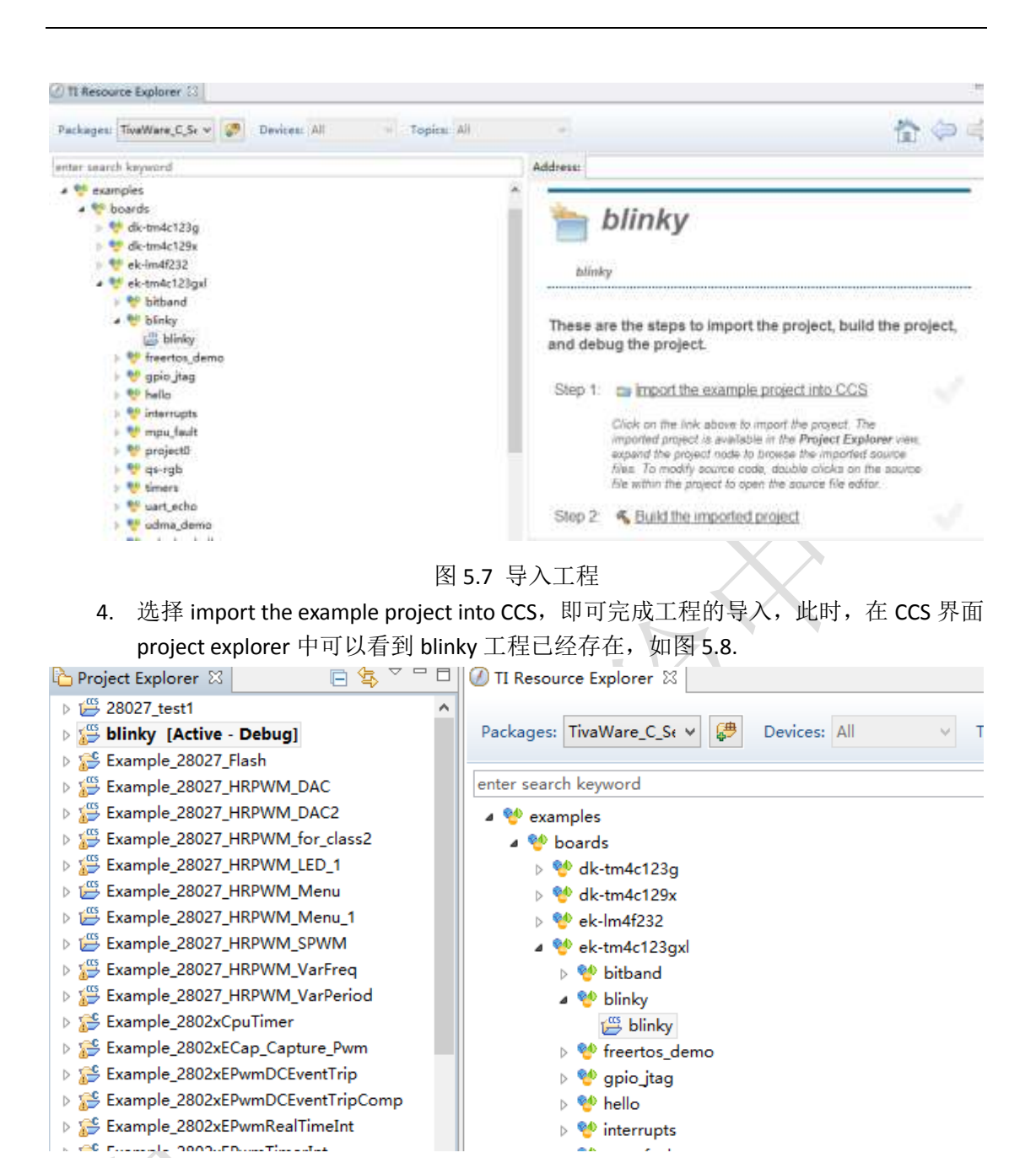

X

### 5.3 运行导入的示例工程

这里我们仍以导入的工程 blinky 为例,流程如下;

1. 选择 blinky 工程,使其处于 active-debug 状态,如图 5.9;

图 5.8 导入工程

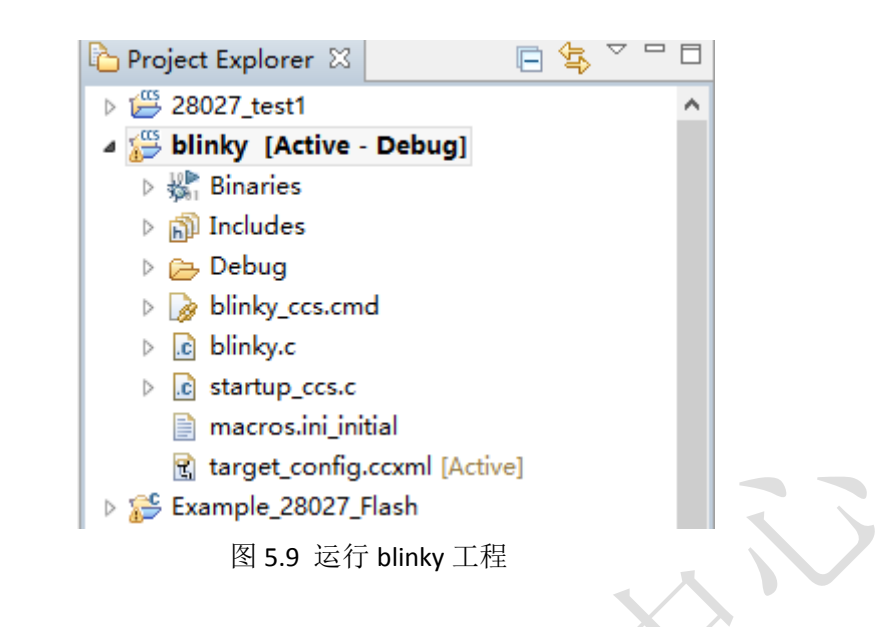

2. 选择工具栏 🍄 🔽 debug 按钮,程序即可烧入开发板,此时,程序尚未运行,程序

| (TResource Explorer 🔄 blinky.c 🖾                                                                                               |   |
|----------------------------------------------------------------------------------------------------|---|
| //*************************************                                                                                        | ~ |
| 1at                                                                                                    |   |
| main(void)                                                                                                    |   |
| volatile uint32 t ui32Loop:                                                                                                    |   |
|                                                                                                    |   |
| 10                                                                                                    |   |
| // Enable the GPID port that is used for the on-board LED.                                                                     |   |
|                                                                                                    |   |
| STALL_REGEZ_M = STALL_REGEZ_METOR1                                                                                             |   |
|                                                                                                    |   |
| // Do a dummy read to insert a few cycles after enabling the peripheral.                                                       |   |
| // //                                                                                                    |   |
| ui32Loop = SYSCTL_RCGC2_R;                                                                                                    |   |
|                                                                                                    |   |
| //                                                                                                    |   |
| // Enable the GPID pin for the LED (PF). Set the direction as output, and<br>// Enable the GPID bin for the dirital functions. |   |
| We wante the orto par for anglier function,                                                                                    |   |
| GPID PORTF DIR R = 8x88;                                                                                                    |   |
| GPID PORTF DEN R = 8x88;                                                                                                    |   |
|                                                                                                    |   |
| Marine and Marine and Marine and Marine and Marine and Marine and Marine and Marine and Marine and Marine and M                |   |
| // Loop forever.                                                                                                    |   |
| 400-000                                                                                                    |   |
|                                                                                                    |   |
|                                                                                                    | ~ |
| 4 <sup>11</sup>                                                                                                    | 3 |
|                                                                                                    |   |
| 图 5.10 运行 DIINKY 工住                                                                                                    |   |
|                                                                                                    |   |
| ХА.                                                                                                    |   |
|                                                                                                    |   |

即运行,程序即可正常运行;

4. 此时可以观察到开发板 D1 灯快速闪烁,如图 5.11.

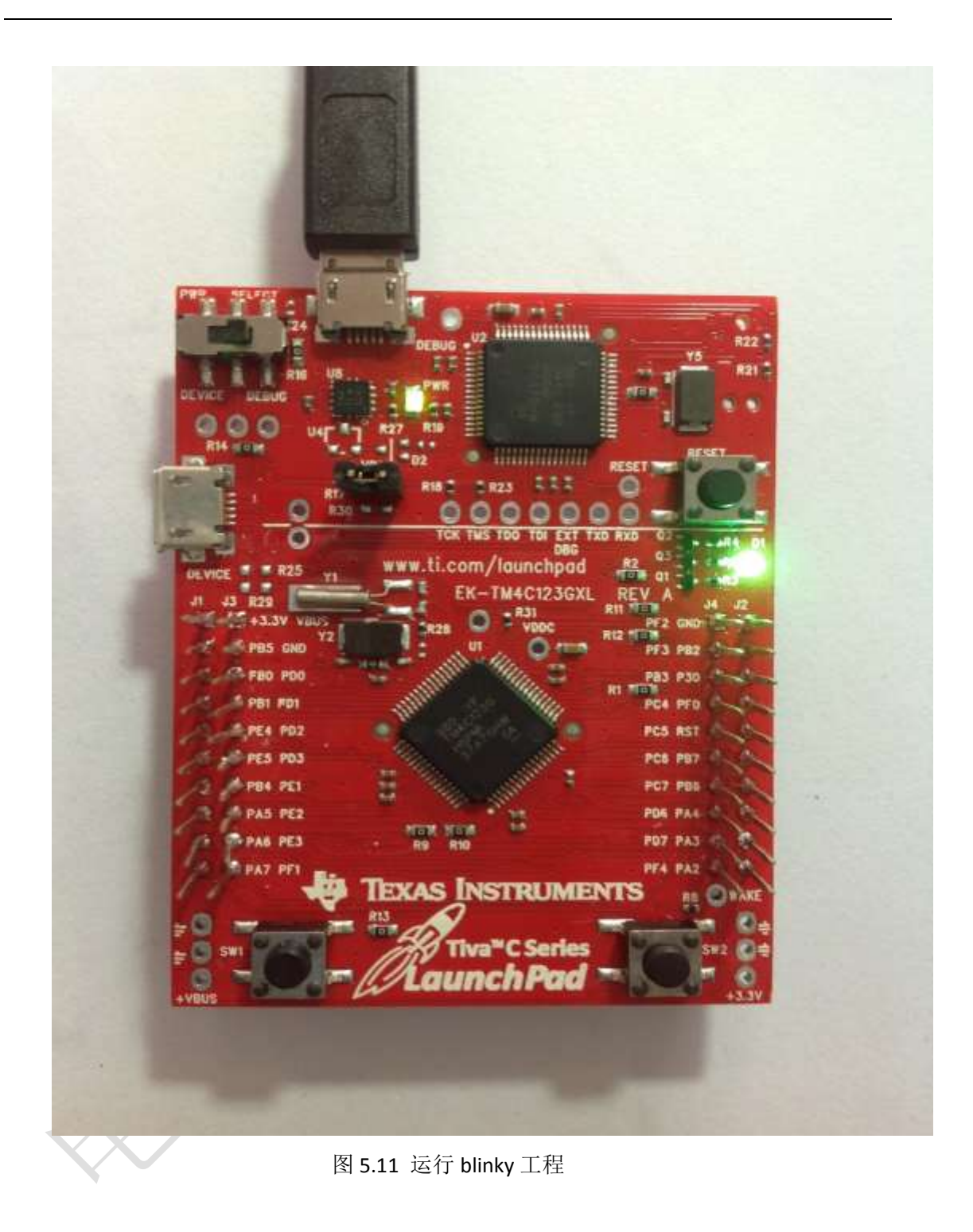